# HHAeXchange+ Mobile App Setup

The **HHAeXchange+ Mobile App** is free and available for download on the App Store or Google Play. *Caregivers are responsible for downloading and installing the app for setup and linking to the HHAX system.* 

### Step 1. Download the Mobile App

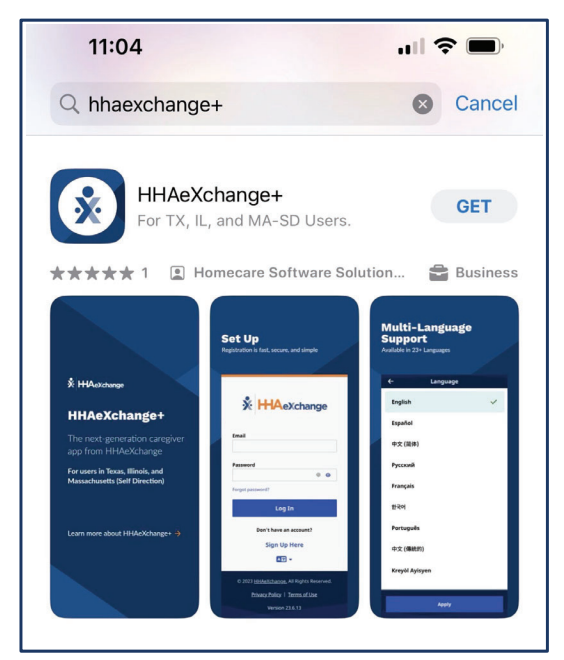

To locate and download the App, enter the keyword *hhaexchange+* in the search bar of the App Store or Google Play (as shown).

**Caution**: Be sure to download the **HHAeXchange+** app For Texas Users, not the older HHAeXchange mobile app.

**Note**: The first time you open the App, you must select your preferred language and tap **Apply**.

Includes: Spanish | Vietnamese | Chinese | Mandarin | Russian Arabic | Bengali and more!

Tap the **Language Selector** icon at the bottom center of the Log *In* page to select a different language.

#### Step 2. Sign up

- 1. From the Login page, tap Sign Up Here.
- On the Sign Up page, type your Email Address and a strong Password (minimum of 8 characters).
   Tip: Tap the eye icon to see your Password entry.
- 3. Type your password again in **Confirm Password**, and then tap **Sign Up**.
- 4. Log into your email and follow the instructions to proceed with on-boarding.

|                                                                                  | ← Sign Up 💡                                                                                                    | Sign Up                                                                                                    |
|----------------------------------------------------------------------------------|----------------------------------------------------------------------------------------------------|----------------------------------------------------------------------------------------------------|
| * HHAeXchange                                                                    | All fields are required.<br>Email Address                                                                                                    |                                                                                                    |
| Email                                                                            | Password                                                                                                    | Email Verification Required                                                                                                    |
| Password                                                                         | 0                                                                                                    |                                                                                                    |
| Forgot password?                                                                 | <ul> <li>Your password must:         <ul> <li>Contain 8 - 64 characters in length</li> <li>Not contain your username</li> <li>Not contain more than 3 repeated or sequential characters</li> <li>Not contain any of the following words: hhaexchange, gwerty, password</li> </ul> </li> </ul> | <ul> <li>An email has been sent to<br/>hpotter@northeasthomeservices.com.</li> <li>Please follow the link in the email to finish<br/>setting up your account.</li> <li>Return to the application after clicking the link</li> </ul> |
| Sign Up Here                                                                     | Confirm Password                                                                                                    | to finish the process. If you don't receive an<br>email, please check your spam folder.                                                                                                    |
| AE -                                                                             | 0                                                                                                    |                                                                                                    |
|                                                                                  | By signing up you agree to the<br>Terms of Use and Privacy Policy                                                                                                    | Resence Vertification Email                                                                                                    |
|                                                                                  | Sign Up                                                                                                    |                                                                                                    |
| © 2023 <u>HHAeXchange.</u> All Rights Reserved.<br>Privacy Policy   Terms of Use | Cancel                                                                                                    |                                                                                                    |

Log-in Page

Sign Up Here

# HHAeXchange+ Mobile App Setup

### Step 3. Registering your profile

| Step | Action                                                                                                    |  |  |
|------|----------------------------------------------------------------------------------------------------|--|--|
| 1    | Log in to the App upon receiving the verification email.                                                                                                    |  |  |
| 2    | The Finish Account Setup page is displayed, answer "How will you use this application?"<br>Tap <b>Perform Electronic Visit Verification (EVV)</b> .                                                                                                    |  |  |
| 3    | On the Connect your Account page, type the Activation Code provided by the Agency via email<br>or text (valid for 7 days), and tap Submit Code.                                                                                                    |  |  |
| 4    | Northeast Home Services         Southwest Office         All fields marked with an esterisk (*) are required.         First Name *         Last Name *         Last Name *         Last Name *         Date of Birth *         rmn/dd (yyy)         Primary Phone Number         Verification recurred via text message         Mable Device ID         Last Addition Concerned via text message |  |  |
| 5    | Continue<br>If the <i>Third-Party Terms</i> page is displayed, tap <b>Accept Terms</b> .                                                                                                    |  |  |